## Teams のアップデートについて

① Teams を立ち上げると、お子様の所属しているクラスが表示されます。

「一般」チャネルに担任より「Microsoft Teams デスクトップとモバイルのアプリをダウンロード」 と書かれた URL が貼り付けられていると思います。

| < すべてのチーム            | 🁮 研究推進 | (B部会) 投稿 ファイル メモ 十                                                                                                    | 다 숲:        |
|----------------------|--------|----------------------------------------------------------------------------------------------------|-------------|
| <b>E</b>             |        | ← 道告 2002年1月12日                                                                                                    |             |
| 甲陽園小学校 …             | 森。     | 森本 悠太 0/121636<br>国語グループ宇智指等堂 (英本)                                                                                                    |             |
| 一般                   |        | ■ 第3学年国語科指導略業モチモチの木(森本) .pdf …                                                                                                    |             |
| ◆職員会議◆               |        | 化 循環                                                                                                    |             |
| 教育課程 (A部会)           |        | 2022年1月13日                                                                                                    |             |
| 研究推進 (B部会)           | 森。     |                                                                                                    |             |
| 人権・道徳(A部会)           |        | ### 実量 0//3 1039<br>社会グループ指導業(橋村)よろしくお願い取します。                                                                                                    |             |
| 生活安全*保健(A部会)         |        |                                                                                                    |             |
| 応防 (A部数)<br>休安 (B駅会) |        | 20220113第3学年社会科学習指導略案.pdf ····                                                                                                    |             |
| 特別活動 (B部会)           |        | て   協師                                                                                                    |             |
| 特別支援教育(B部会)          |        | \$E 6 6 6 6 6 6 6 6 6 6 6 6 6 6 6 6 6 6 6                                                                                                    |             |
| (                    | 3      | 際町 弘敏 1644<br>https://www.microsoft.com/ja-jp/microsoft-teams/download-app#desktopAppDownloadregion                                                          |             |
|                      |        | Mercooft Teams 720トップとE1代1007プリを使うロード [Microoft Teams<br>73やナラビイド(Mosto Del Montent Mercooft Teams<br>7. Microsoft Teams 77リマ共同作業を始ましまし<br>WWW.microsoft.com | ×)          |
|                      |        | · · · · · · · · · · · · · · · · · · ·                                                                                                    |             |
|                      |        | かの回 ほ こ つ や い し 相 相 …                                                                                                    | $\geqslant$ |

②URLをクリックし、「職場/学校向けの Teams」をダウンロードします。

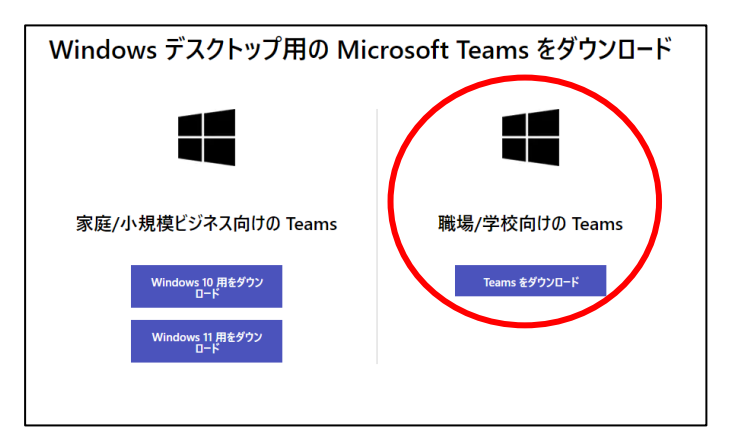

③ ダウンロードが完了後、デスクトップにある「PC  $\rightarrow$  ダウンロードフォルダ  $\rightarrow$  Teams アイコ ン」クリックします。画面上は何も表示されませんが、アップデートされています。

④ 一度 Teams を閉じてから、再度立ち上げてます。これで最新のバージョンになります。